# 一般演題(口演)発表者向け 音声付発表データ作成要領

**目次** / 事前準備 / Windows / Mac / その他

| • | 事前準備 ・・・・・・・・・・・・・・・・・・・・・・・・1                  |
|---|-------------------------------------------------|
| • | ①Windows: PowerPoint2019/Office365の場合 ・・・・・2~3  |
| • | ②Windows: PowerPoint2016/2013の場合 ・・・・・・・・4~5    |
| • | ③Mac : PowerPoint for Mac 2019 の場合 ・・・・・・・・・6~9 |
| • | ④その他:Keynoteからmp4の作成方法 ・・・・・・・・・・・9             |

### 📢 作成前に、以下3点のご確認をお願いします。

#### (1)下記いずれかのバージョンのPowerPointを搭載しているPC

■ Windows: PowerPoint 2013, 1016, 2019, Office365のいずれか
 ■ Mac : PowerPoint for Mac 2019\*, Office365のどちらか
 \*2019より前のバージョンでは動画の変換ができかねます。

#### (2) マイク(音声入力)ができる環境

■内蔵マイクでの録音も可能ですが、周囲の音声(ノイズ)も録音されてしまうため、 ヘッドセットマイクなど、外付けマイクの使用を推奨します。

#### (3) 動画に入れるスライドの選択

■動画に入れるスライドを選択します。 非表示設定をしない限り、すべてのスライドが動画に組み込まれています。 プレゼンで使用しないスライドは、非表示スライドに設定してください。

### 📢 🤆 Windows共通 : マイクの確認方法

「スタート」→「設定」→「システム」→「サウンド」をクリックし、入力デバイスが登録されていることを確認します。「マイクのテスト」では試しに発声し、反応することを確認します。

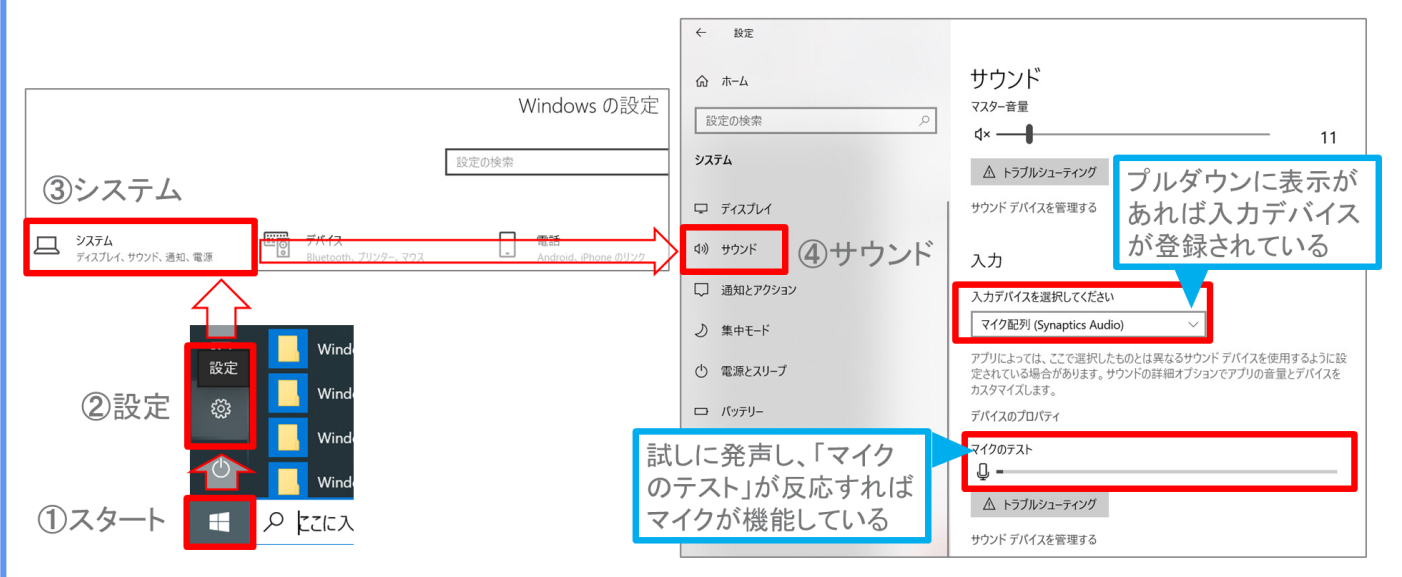

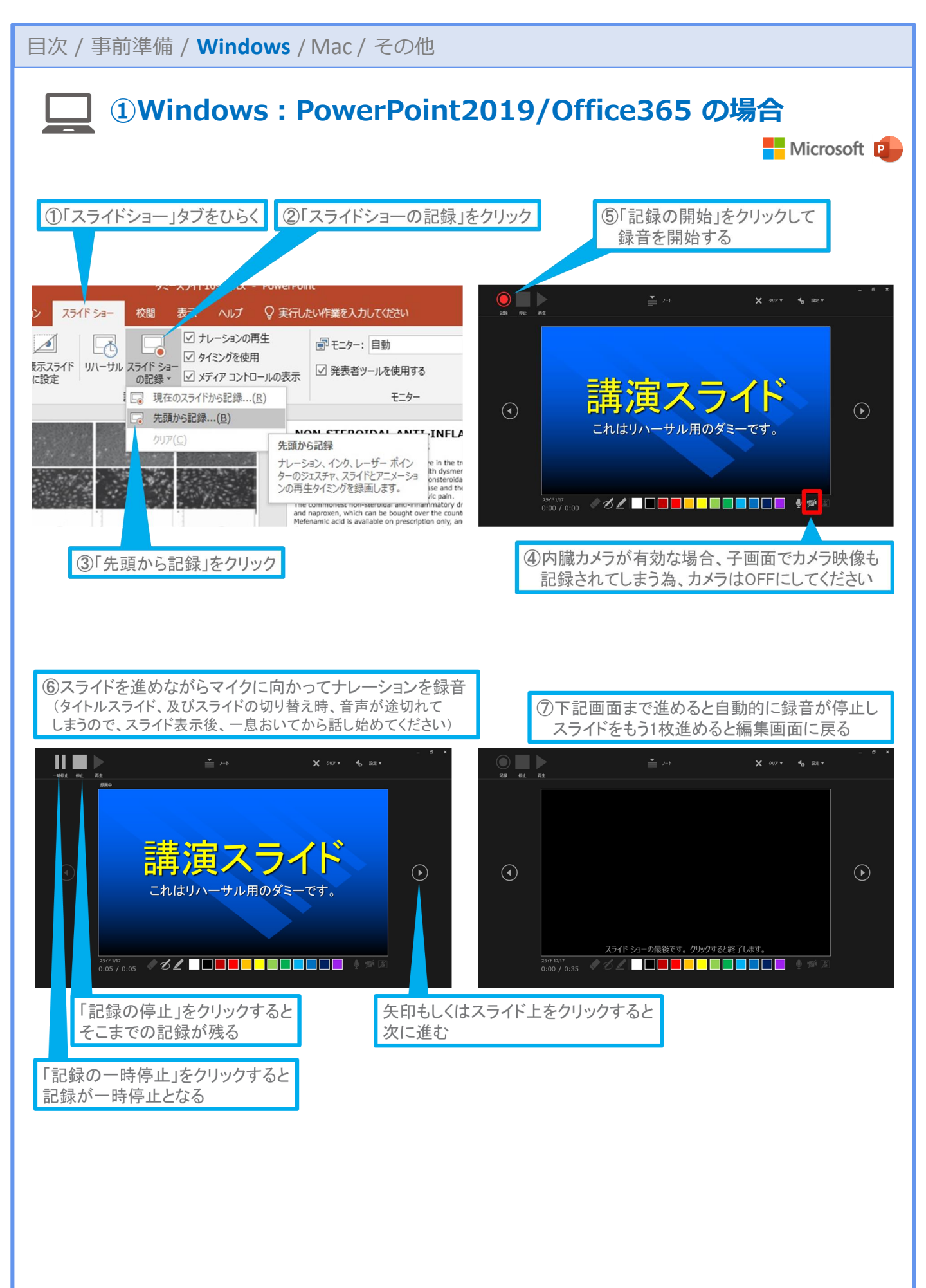

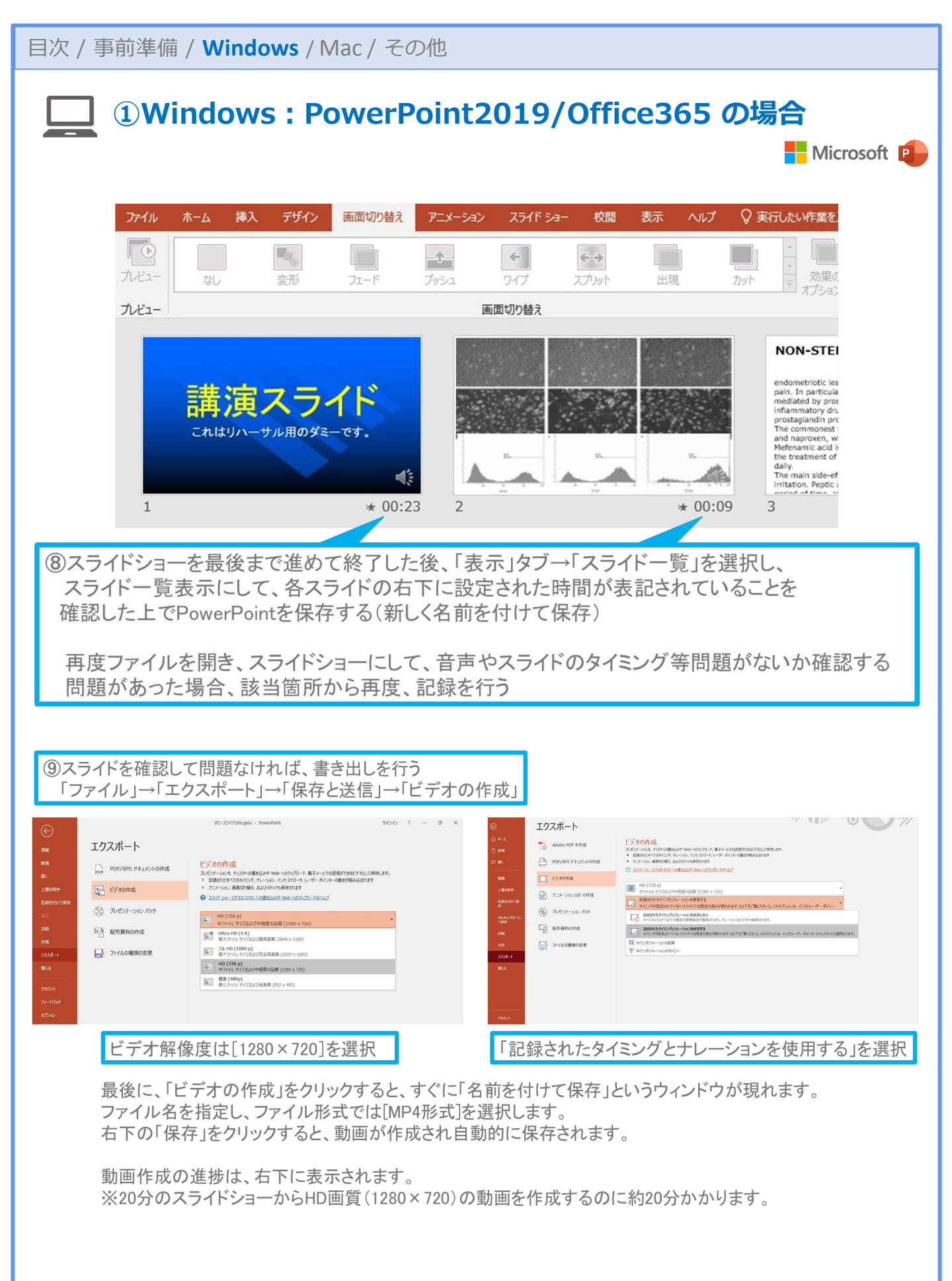

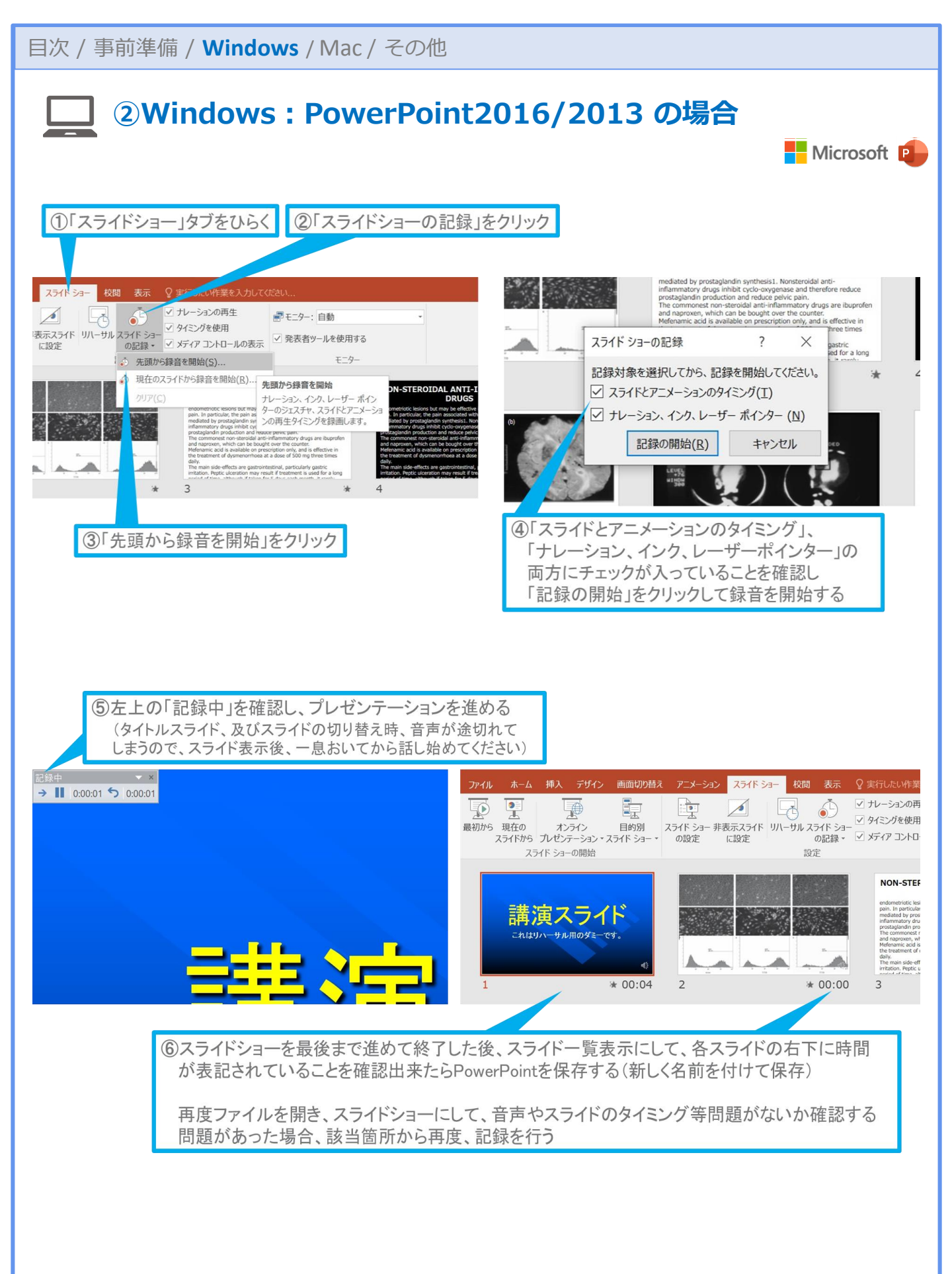

| <ul> <li>         日次 / 事前準備 / Windows / Mac / その他     </li> <li>         ②Windows: PowerPoint2016/2013 の場合     </li> </ul>                                                                                                    |                                                                                                    |                                                                                                    |                                                                                                    |                                                                                                    |                |  |  |
|----------------------------------------------------------------------------------------------------|----------------------------------------------------------------------------------------------------|----------------------------------------------------------------------------------------------------|----------------------------------------------------------------------------------------------------|----------------------------------------------------------------------------------------------------|----------------|--|--|
|                                                                                                    |                                                                                                    |                                                                                                    |                                                                                                    | N                                                                                                    | licrosoft 🏮    |  |  |
| ⑦スライドを確認し                                                                                                    | 、て問題なければ書き出しを行う                                                                                                    | デーナの作用し                                                                                                    |                                                                                                    | [Windows] PowerF                                                                                                    | ⊃oint2013•2016 |  |  |
| Comparison of the second second | (大ホート)→)保存と达信)→)<br>(5-35/128)-Powerbiat<br>(5-35/128)-Powerbiat<br>( | - S ×<br>900<br>日本<br>1900<br>日本<br>1900<br>日<br>日本<br>1900<br>日<br>日<br>日<br>日<br>日<br>日<br>日<br>日<br>日<br>日<br>日<br>日<br>日<br>日<br>日<br>日<br>日<br>日 | エクスポート     POF/005 FillsCHORe     POF/005 FillsCHORe     DAUGE     DAUGE     DAUGE     DAUGE     DAUGE     DAUGE     DAUGE     D/LAGESSOGE | <ul> <li>ボーンコク1919 - Presentivit</li> <li>ビンコン・シーンコン・シーンシーンシーンシーンシーンシーンシーンシーンシーンシーンシーンシーンシーンシ</li></ul> | ? - 6 x<br>900 |  |  |
| ビデオ解係                                                                                                    | 象度は[1280×720]を選択                                                                                                    | 「記金                                                                                                    | まされたタイミ                                                                                                    | ングとナレーションを使用する                                                                                                    | 」を選択           |  |  |

最後に、「ビデオの作成」をクリックすると、すぐに「名前を付けて保存」というウィンドウが現れます。 ファイル名を指定し、ファイル形式では[MP4形式]を選択します。 右下の「保存」をクリックすると、動画が作成され自動的に保存されます。

動画作成の進捗は、右下に表示されます。 ※20分のスライドショーからHD画質(1280×720)の動画を作成するのに約20分かかります。

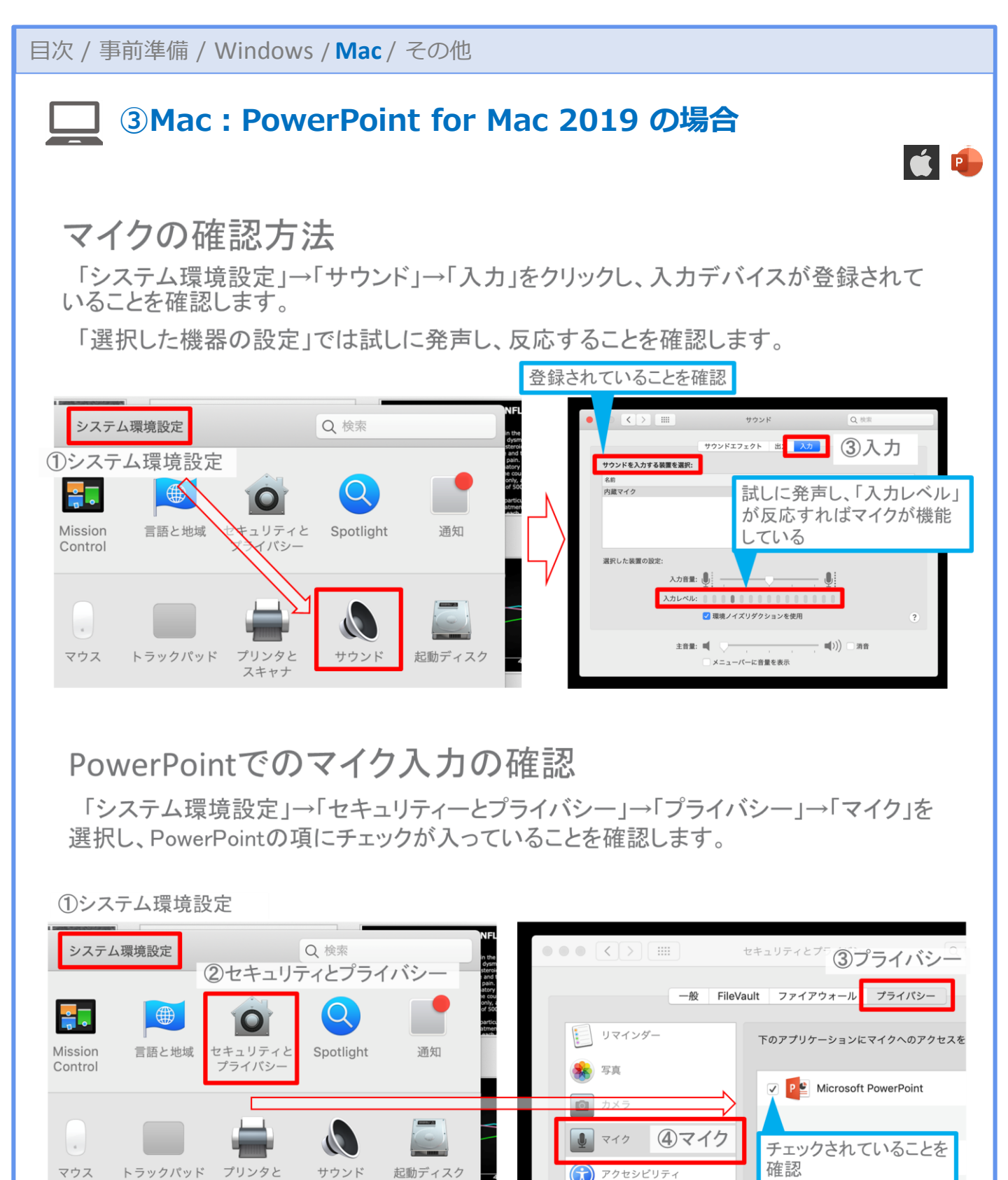

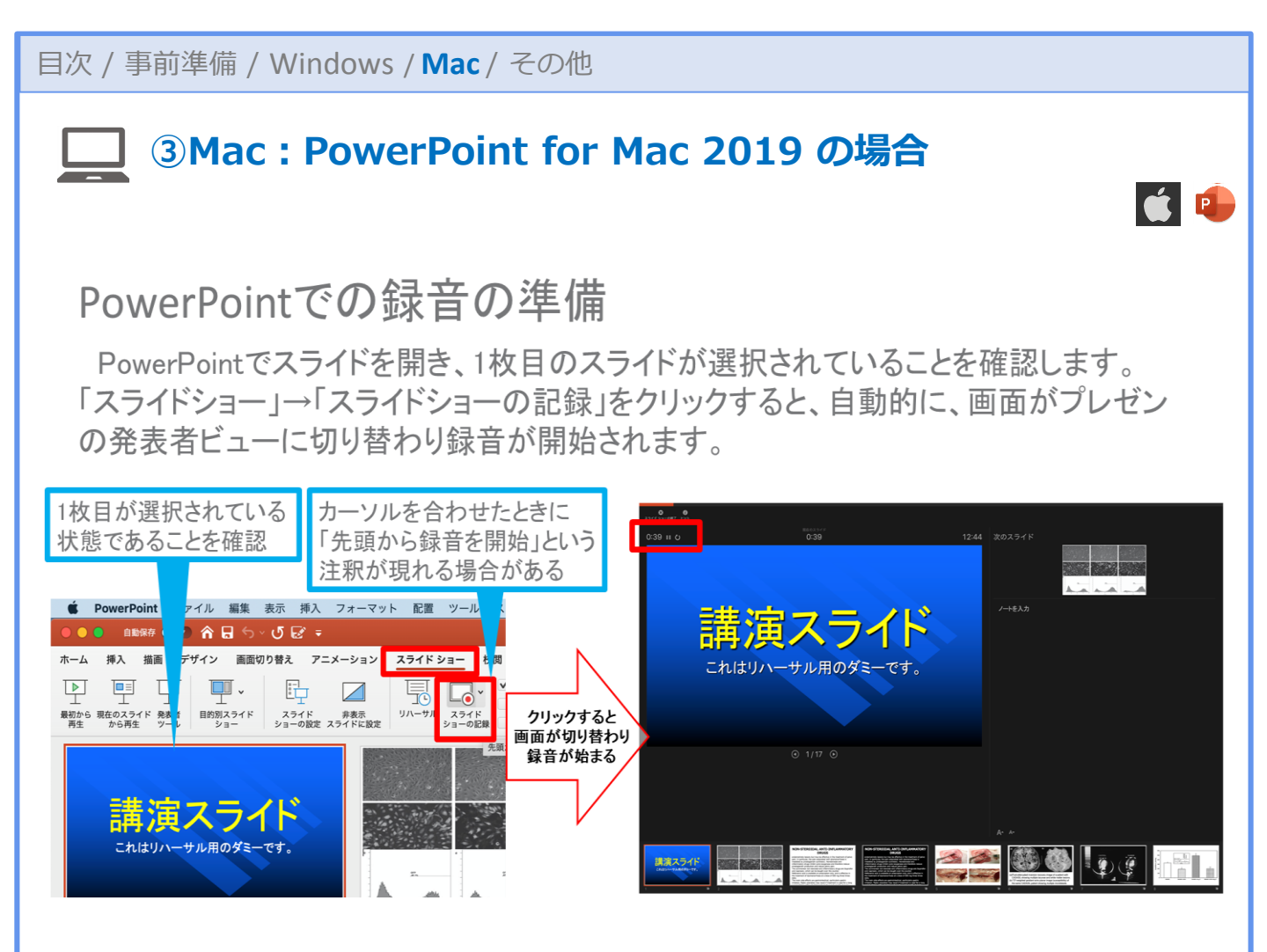

## スライドショーの実施

通常通り、スライドショーを行ってください。

ペンやポインター等も使えますが、最終的に 動画で記録されるのは、スライドを送る タイミングと音声のみです。

タイトルスライド、及びスライドの切り替え時、 音声が途切れてしまうので、スライド表示後、 一息おいてから話し始めてください。

また、前のスライドに戻ると、戻ったスライドの 録音が上書きされますので注意してください。

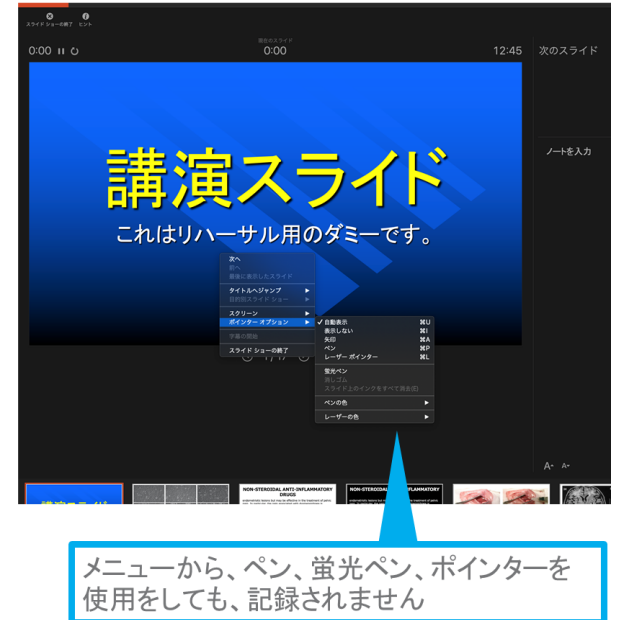

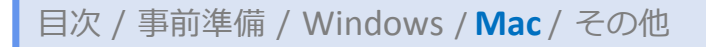

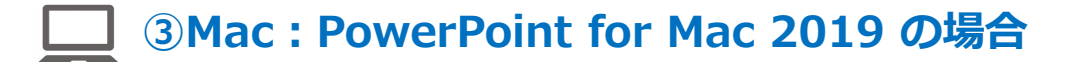

### スライドショーの終了

スライドショーを終え、左上の「スライドショーの終了」をクリックすると「今回のタイミング を保存しますか?」という質問が現れるので「はい」を選択します。

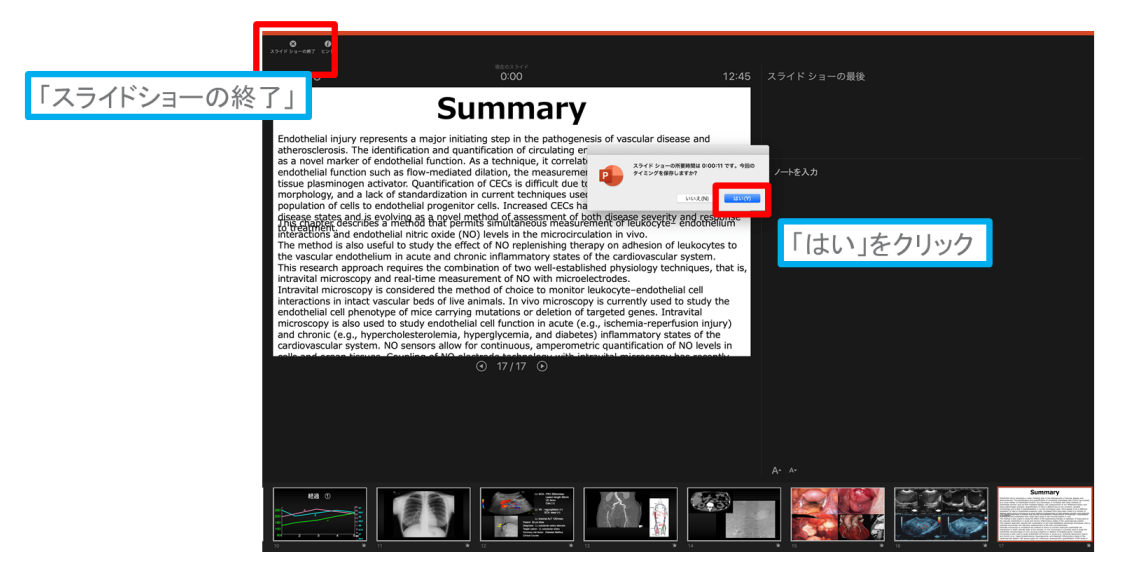

### 保存先の選択

「ファイル」→「エクスポート」をクリックすると、ウィンドウが現れます。ファイル名、保存先 を選択してください。ファイル形式で「MP4形式」を選択すると、詳細が設定できるようにな

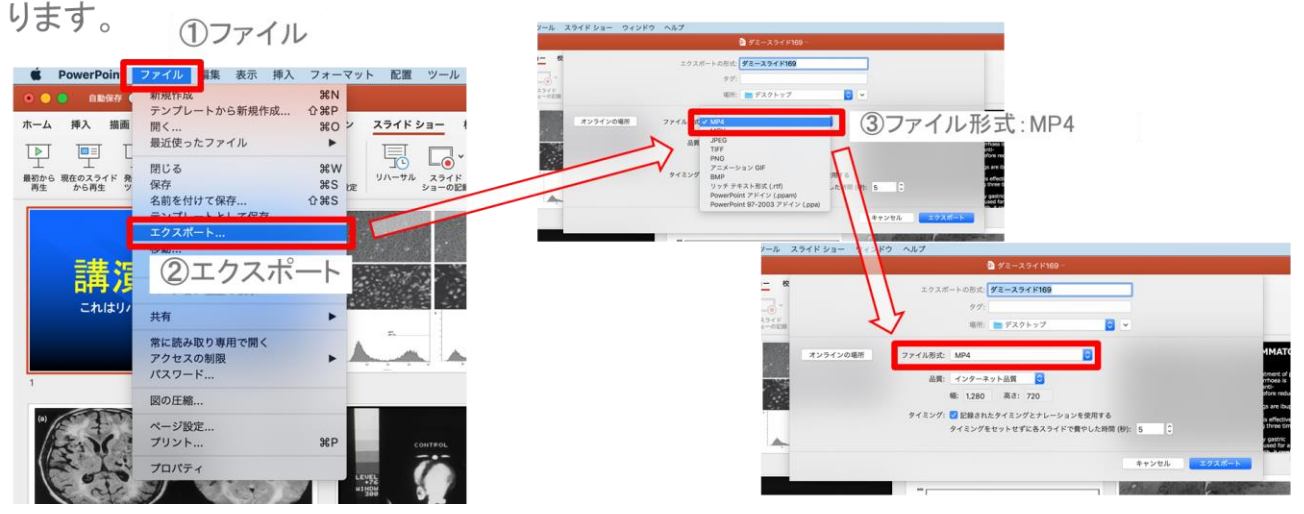

📺 🖬

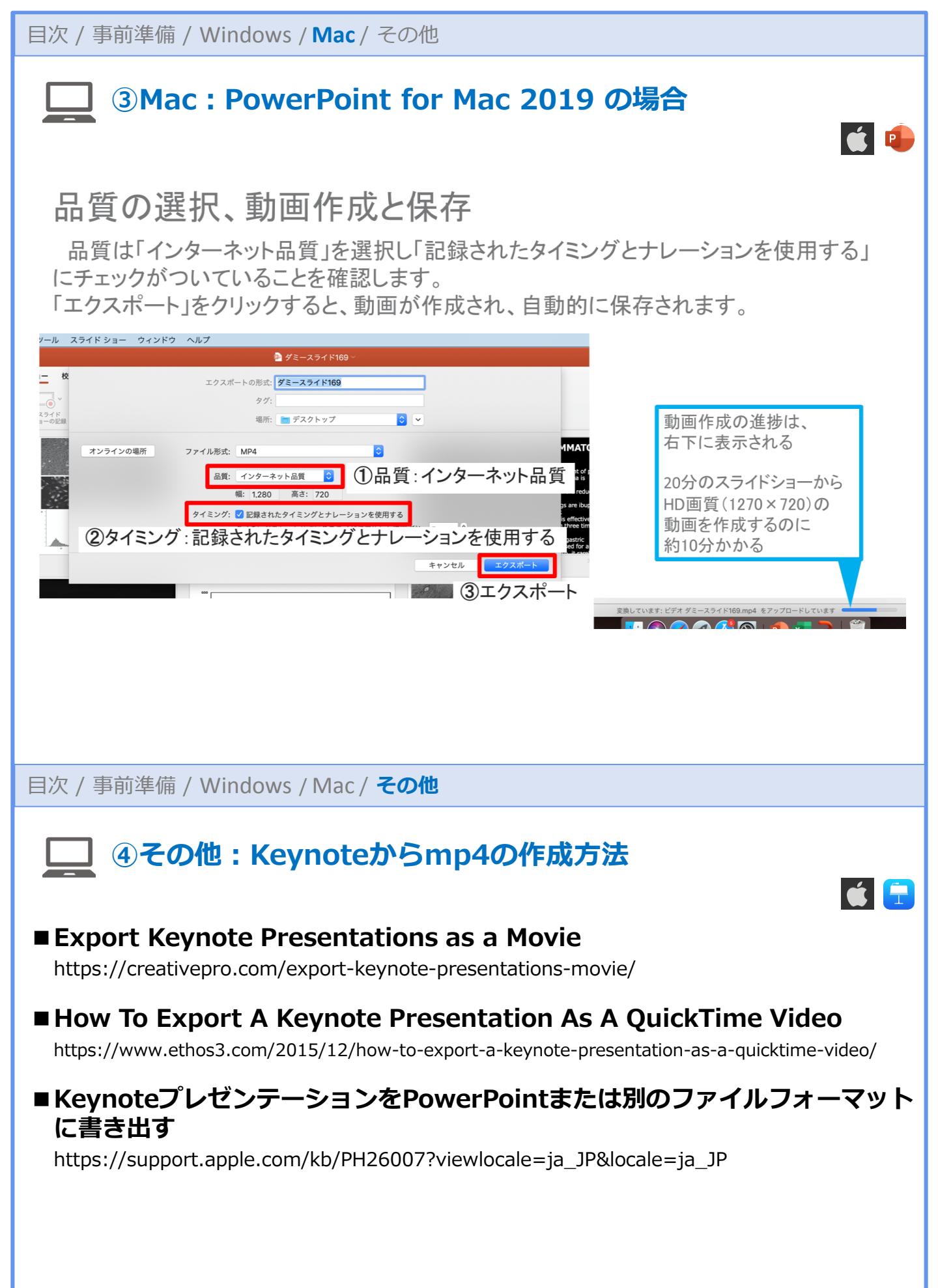